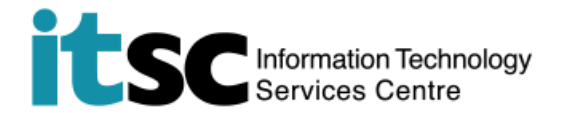

## Use O365 / @Link Mail though Web Access

(This user guide suits for DUO 2FA enabled users.)

## Table of Contents

| A. | Note | 1 |
|----|------|---|
|    |      |   |

B. Use O365 / @Link Mail though Web Access ...... 1

For enquiries, please contact ITSC

- Hotline: 3943 8845 (during office hours)
- Online Service Desk: <u>http://servicedesk.itsc.cuhk.edu.hk</u>

## A. Note

• For unexpected error, please clear the browsing data (<u>Chrome</u>, <u>Firefox</u>, <u>IE</u>) then retry.

## B. Use O365 / @Link Mail though Web Access

| <ol> <li>Visit <u>http://www.cuhk.edu.h</u><br/>Enter</li> <li>*CUHK Email Address</li> <li>OnePass Password</li> <li>*CUHK Email Address</li> <li>Student: Student-ID@</li> <li>Staff: alias@cuhk.ed@</li> <li>Alumni: alumni-ID@I</li> <li>Click Sign in.</li> </ol> | k/0365<br>For Office 365, @Link, LibrarySearch and more<br>Login with<br>Student: Student-ID@Link.cuhk.edu.hk<br>Staff: dicoffecuth.edu.hk<br>Alumni: alumni-ID@Link.cuhk.edu.hk<br>Password: OnePass Password<br>CUHK Email Address<br>OnePass Password<br>OnePass Password<br>Sign in |
|----------------------------------------------------------------------------------------------------|----------------------------------------------------------------------------------------------------|
| <ol> <li>Depends on your enrolment<br/>Two-factor Authentication (2<br/>either of the following scree<br/>If you see a screen similar to<br/>(i.e. ask you to Send Me a Pu<br/>Passcode), skip to either step</li> </ol>                                               | status to DUO         FA), you may see         ns.         the one shown         sh or Enter a         o 3A, 3B or 3C.             Send Me a Push         Enter a Passcode         Remember me for 12 hours                                                                             |

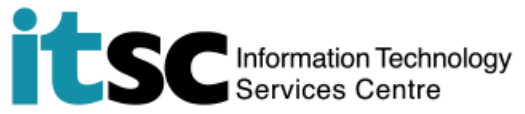

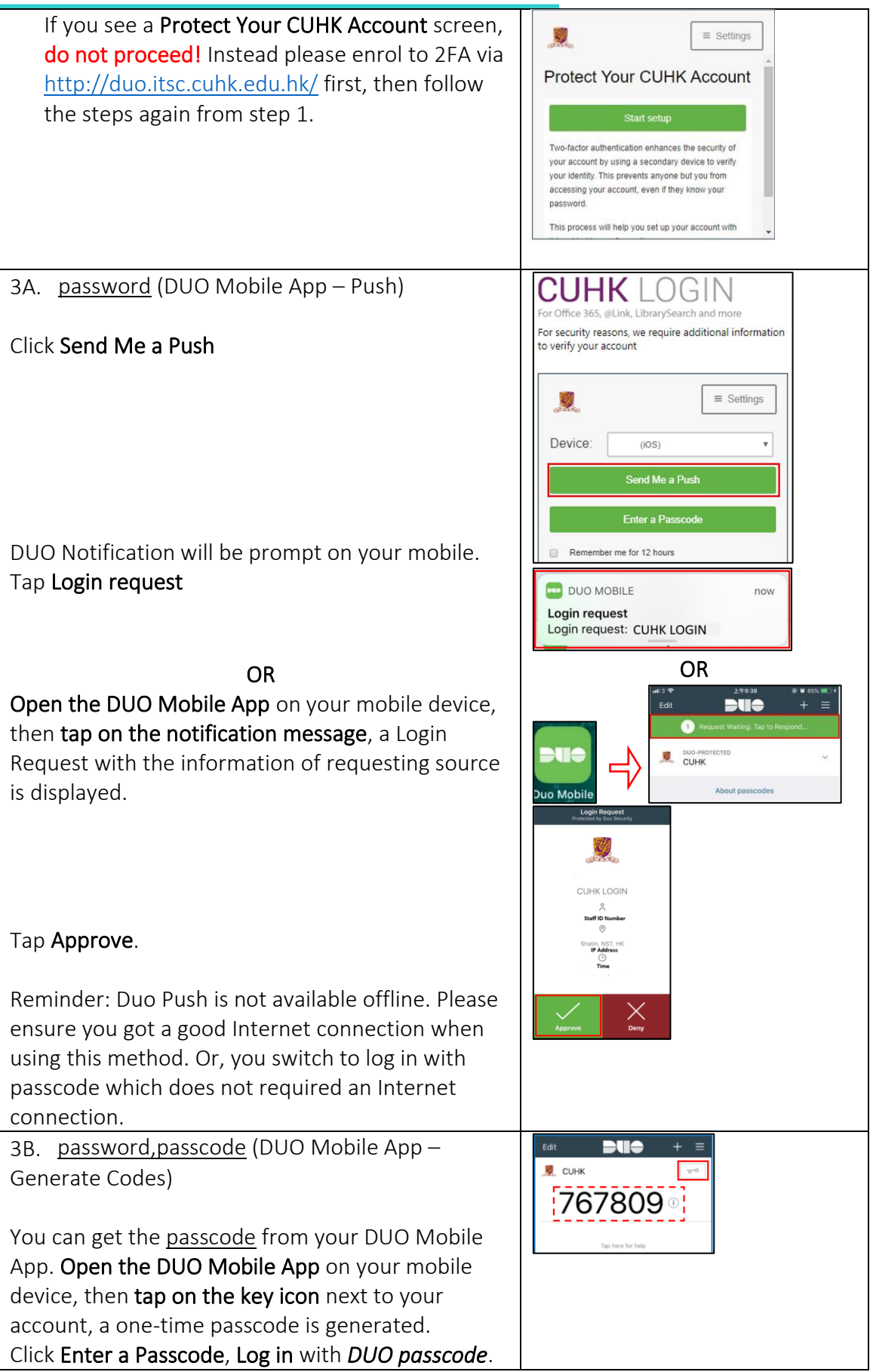

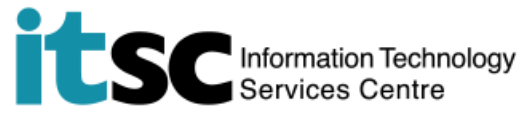

|                                                                                                    | Ever files       Line of the set is a line of the set is a set in the set is a set in the set is a set is a set |
|----------------------------------------------------------------------------------------------------|----------------------------------------------------------------------------------------------------|
| <ul> <li>3C. <u>password, bypasscode</u> (Use a temporary DUO Bypass Code)</li> <li>In case you have problem with your mobile (e.g. forgot to bring, malfunction, lost or stolen) and cannot provide the 2nd factor for VPN connection, you can generate a temporary DUO Bypass Code by yourself via DUO Self-Service Portal at <u>https://duo.itsc.cuhk.edu.hk</u>.</li> <li>Click Enter a Passcode, Log in with <i>DUO Bypass Code</i>.</li> </ul> | Bypass 2FA         Done.         Rease find your bypass code below, that will work for 20 times or expires on Thunsday, 22 March, 2018 4.46 AM         Image: State in the over course to an intervent of the over course to an intervent of the over course to an intervent of the over course to an intervent of the over course to an intervent of the over course to an intervent of the over course to an intervent of the over course to an intervent of the over course to an intervent of the over course to an intervent of the over course to an intervent of the over course to an intervent of the over the over                                                                      |
| 4. Click <b>No</b> to not stay signed in or <b>Yes</b> if you want to stay signed in.                                                                                                    | Stay signed in?         Do this to reduce the number of times you are asked to sign in.         No       Yes         Don't show this again                                                                                                    |
| 5. Click <b>Outlook</b> to check your mailbox.                                                                                                    | Image: Search         Image: Search         Image: Search         Image: How message         Image: How message         Image: Search         Image: How message         Image: Search         Image: How message         Image: Search         Image: Search                                                                                                    |
| 6. After use, click <b>your profile icon &gt; Sign out</b>                                                                                                    | Image: Second system       Image: Second system         My account       X         Image: Second system       X         Image: Second system       X         Image: Optimize of the system       X         Image: Second system       X         Image: Optimize of the system       X         Image: Second system       X         Image: Optimize of the system       X         Image: Optimize of the system                                                                                                    |

Prepared by: User Support Services, Information Technology Services Centre

Last Update: 11 Jan 2021

Copyright © 2021. All Rights Reserved. Information Technology Services Centre,

The Chinese University of Hong Kong